# **KEEX-4030**

Intel® Embedded Compact Extended Form Factor with Intel® GM45/ ICH9M

# **User's Guide**

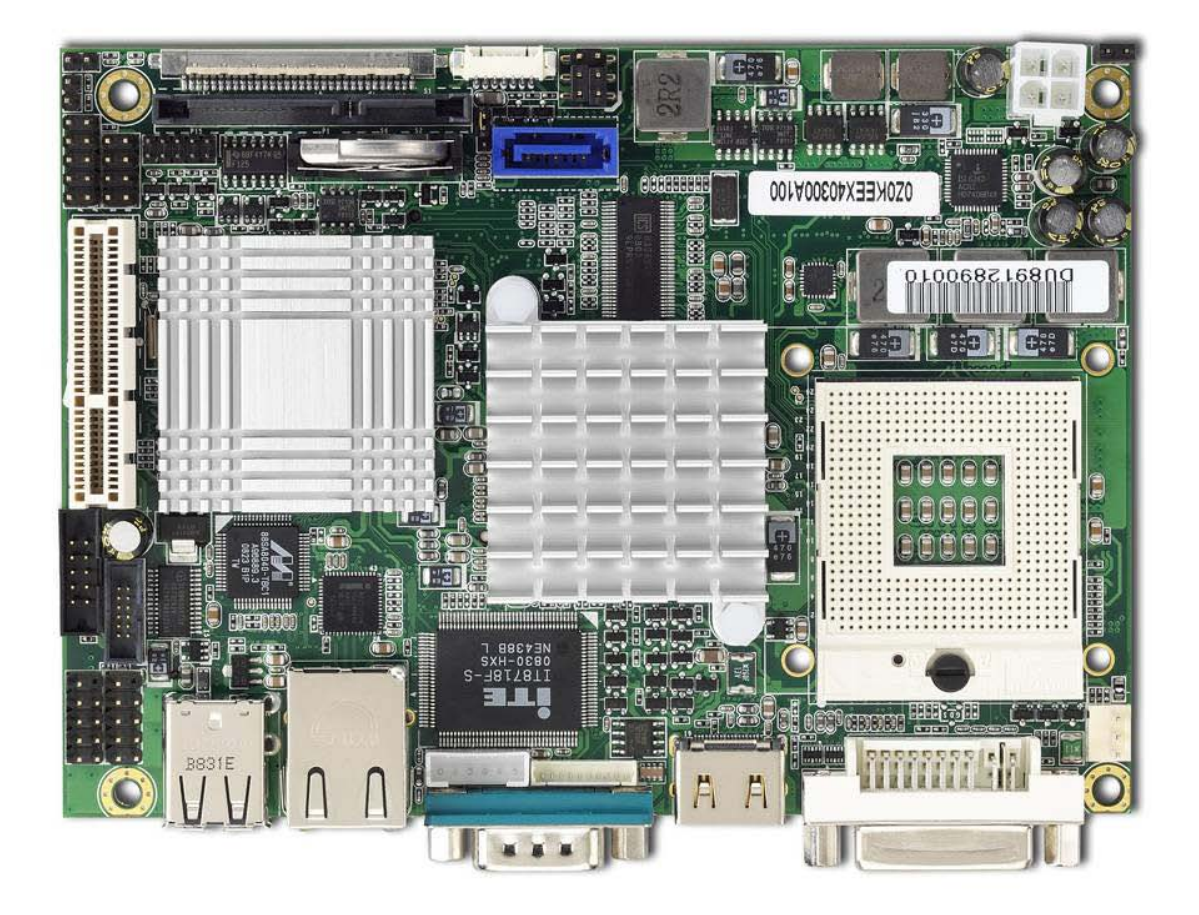

| Contact Info:      | Quanmax Inc.                                       |
|--------------------|----------------------------------------------------|
|                    | 5F, No. 415, Ti-Ding Blvd. Sec. 2, NeiHu District, |
|                    | Taipei, Taiwan 114                                 |
|                    | Tel: +886-2-2799-2789                              |
|                    | Fax: +886-2-2799-7399                              |
| Visit our site at: | www.quanmax.com                                    |

#### © 2009 Quanmax Inc. All rights reserved.

The information in this user's guide is provided for reference only. Quanmax does not assume any liability arising out of the application or use of the information or products described herein. This user's guide may contain or reference information and products protected by copyrights or patents and does not convey any license under the patent rights of Quanmax, nor the rights of others.

Quanmax is a registered trademark of Quanmax. All trademarks, registered trademarks, and trade names used in this user's guide are the property of their respective owners. All rights reserved. This user's guide contains information proprietary to Quanmax. Customers may reprint and use this user's guide in other publications. Customers may alter this user's guide and publish it only after they remove the Quanmax name, cover, and logo.

Quanmax reserves the right to make changes without notice in product or component design as warranted by evolution in user needs or progress in engineering or manufacturing technology. Changes which affect the operation of the unit will be documented in the next revision of this user's guide.

| Revision | Date       | Edited by | Changes                                |
|----------|------------|-----------|----------------------------------------|
| 1.0      | 03/26/2009 | SLee      | Initial Release                        |
| 1.1      | 04/15/2009 | SLee      | JP1 Setting Correction                 |
| 1.2      | 08/21/2009 | SLee      | Update LVDS table                      |
| 1.3      | 10/05/2009 | SLee      | Minor Correction, Delete iAMT Function |
| 1.4      | 12/16/2009 | SLee      | Correct RS232/422/485 pin assignment   |
| 1.5      | 07/30/2010 | Zack      | Add Quad-Core CPU                      |
| 1.6      | 01/29/2011 | Zack      | Add Remark on Clear CMOS               |

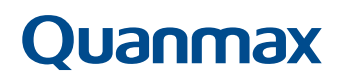

# Content

| Content     |                                     | 3   |
|-------------|-------------------------------------|-----|
| Figures     |                                     | . 4 |
| Tables      |                                     | . 5 |
| Safety Inst | ructions                            | . 7 |
|             | Before You Begin                    | . 7 |
|             | When Working Inside a Computer      | . 7 |
|             | Preventing Electrostatic Discharge  | . 8 |
| Preface     |                                     | 10  |
|             | How to Use This Guide               | 10  |
|             | Unpacking                           | 10  |
|             | Regulatory Compliance Statements    | 10  |
|             | Warranty Policy                     | 11  |
|             | Maintaining Your Computer           | 12  |
| Chapter 1   | Introduction                        | 15  |
|             | Overview                            | 15  |
|             | Product Specifications              | 16  |
|             | System Block Diagram                | 17  |
|             | Mechanical Dimensions               | 18  |
| Chapter 2   | Hardware Settings                   | 19  |
|             | Overview                            | 19  |
|             | Jumper Settings and Pin Definitions | 20  |
| Jı          | umper Settings                      | 21  |
| R           | ear Panel Pin Assignments           | 22  |
| N           | lain Board Pin Assignments          | 24  |
| Chapter 3   | System Installation                 | 30  |
|             | Processor Installation              | 30  |
| Р           | rocessor Handling                   | 30  |
| Ir          | stalling the CPU                    | 30  |
| R           | emoving the CPU:                    | 31  |
|             | Cooler Installation                 | 32  |
|             | Memory Module Installation          | 33  |
| Chapter 4   | AMI BIOS Setup                      | 34  |
|             | Overview                            | 34  |
|             | Main Menu                           | 35  |
|             | Advanced Menu                       | 36  |
|             | Boot Menu                           | 40  |
|             | Chipset Menu                        | 41  |
|             | Power Menu                          | 43  |
|             | Security Menu                       | 44  |
|             | Exit Menu                           | 44  |
| Chapter 5   | Driver Installation                 | 46  |

# **Figures**

| Figure 1 Block Diagram 17                                               |
|-------------------------------------------------------------------------|
| Figure 2 Mechanical Dimensions 18                                       |
| Figure 3 Jumper Connector 19                                            |
| Figure 4 Jumper and Connector Locations 20                              |
| Figure 5 Disengage the socket actuator 30                               |
| Figure 6 CPU alignment in Micro-FCPGA Socket (Socket P) 31              |
| Figure 7 Secure the processor in the socket 31                          |
| Figure 8 Align the SO-DIMM Memory Module with the onboard socket 33     |
| Figure 9 Press down on the SO-DIMM Memory Module to lock it in place 33 |

# **Tables**

| Table 1 KEEX-4030 Specification 16                         |
|------------------------------------------------------------|
| Table 2 Jumper List      21                                |
| Table 3 JP1 Power Mode Selection 21                        |
| Table 4 JP2 Clear CMOS Selection 21                        |
| Table 5 JP3 Backlight & Panel Power Selection 21           |
| Table 6 JP4 Clear ME RTC Registers 21                      |
| Table 7 JP5 Backlight Enable Selection                     |
| Table 8 Rear Panel Connector Descriptions 22               |
| Table 9 DVI (DVI-I Connector)      22                      |
| Table 10 HDMI1 (HDMI1 connector) 23                        |
| Table 11 COM1 (RS-232/422/485 Port A DB-9 Connector) 23    |
| Table 12 LAN1 (10/100/1000 Ethernet RJ-45 Connector)    23 |
| Table 13 USB1 (USB2.0 Port 0, 1 Type A Connector) 23       |
| Table 14 Connector List 24                                 |
| Table 15 ATX1, +12V Power Input Connector 24               |
| Table 16 CF1, CF Type II Connector 24                      |
| Table 17 CN1, Panel Backlight Wafer 25                     |
| Table 18 CN2, Digital Input / Output Pin Header 25         |
| Table 19 CN3, HD Audio Box Header 26                       |
| Table 20 CN4, LPC Box Header      26                       |
| Table 21 COM2, RS-232 Port B Wafer      26                 |
| Table 22 FAN1, CPU FAN Wafer      26                       |
| Table 23 FP1, Front Panel 1 Pin Header 27                  |
| Table 24 FP2, Front Panel 2 Pin Header 27                  |
| Table 25 LVDS1, LVDS Panel Connector 27                    |
| Table 26 SATA1, Serial ATA & HDD Power Connector 28        |
| Table 27 SATA2, Serial ATA Connector 28                    |
| Table 28 USB2, USB2.0 Port 2, 3 Pin Header 28              |
| Table 29 USB3, USB2.0 Port 4, 5 Pin Header 29              |
| Table 30 KM1, Keyboard and mouse connector 29              |
| Table 31 BIOS Main Menu      35                            |
| Table 32 IDE Device Setting Menu 35                        |
| Table 33 System Information 36                             |
| Table 34 Advanced Menu 36                                  |

| Table 36 OnBoard Peripherals Configuration Settings      37 |
|-------------------------------------------------------------|
| Table 38 iTPM Function      38                              |
| Table 39 Hardware Health Configuration 39                   |
| Table 40 Boot Menu      40                                  |
| Table 41 Chipset Menu      41                               |
| Table 42 Video Function Configuration                       |
| Table 43 Power Menu      43                                 |
| Table 44 Security Menu 44                                   |
| Table 45 Exit Menu 44                                       |

# **Safety Instructions**

# Before You Begin

Before handling the product, read the instructions and safety guidelines on the following pages to prevent damage to the product and to ensure your own personal safety. Refer to the "Advisories" section in the Preface for advisory conventions used in this user's guide, including the distinction between Warnings, Cautions, Important Notes, and Notes.

- Always use caution when handling/operating a computer. Only qualified, experienced, authorized electronics service personnel should access the interior of a computer. The power supplies produce high voltages and energy hazards, which can cause bodily harm.
- Use extreme caution when installing or removing components. Refer to the installation instructions in this user's guide for precautions and procedures. If you have any questions, please contact Quanmax Post-Sales Technical Support.

#### WARNING

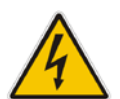

High voltages are present inside the chassis when the unit's power cord is plugged into an electrical outlet. Turn off system power, turn off the power supply, and then disconnect the power cord from its source before removing the chassis cover. Turning off the system power switch does not remove power to components.

# When Working Inside a Computer

Before taking covers off a computer, perform the following steps:

- 1. Turn off the computer and any peripherals.
- 2. Disconnect the computer and peripherals from their power sources or subsystems to prevent electric shock or system board damage. This does not apply when hot swapping parts.

- 3. Follow the guidelines provided in "Preventing Electrostatic Discharge" on the following page.
- 4. Disconnect any telephone or telecommunications lines from the computer.

In addition, take note of these safety guidelines when appropriate:

- To help avoid possible damage to system boards, wait five seconds after turning off the computer before removing a component, removing a system board, or disconnecting a peripheral device from the computer.
- When you disconnect a cable, pull on its connector or on its strain-relief loop, not on the cable itself. Some cables have a connector with locking tabs. If you are disconnecting this type of cable, press in on the locking tabs before disconnecting the cable. As you pull connectors apart, keep them evenly aligned to avoid bending any connector pins. Also, before connecting a cable, make sure both connectors are correctly oriented and aligned.

### CAUTION

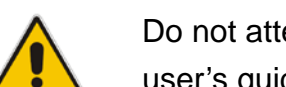

Do not attempt to service the system yourself except as explained in this user's guide. Follow installation and troubleshooting instructions closely.

# Preventing Electrostatic Discharge

Static electricity can harm system boards. Perform service at an ESD workstation and follow proper ESD procedure to reduce the risk of damage to components. Quanmax strongly encourages you to follow proper ESD procedure, which can include wrist straps and smocks, when servicing equipment. You can also take the following steps to prevent damage from electrostatic discharge (ESD):

- When unpacking a static-sensitive component from its shipping carton, do not remove the component's antistatic packing material until you are ready to install the component in a computer. Just before unwrapping the antistatic packaging, be sure you are at an ESD workstation or grounded. This will discharge any static electricity that may have built up in your body.
- When transporting a sensitive component, first place it in an antistatic container

or packaging.

- Handle all sensitive components at an ESD workstation. If possible, use antistatic floor pads and workbench pads.
- Handle components and boards with care. Don't touch the components or contacts on a board. Hold a board by its edges or by its metal mounting bracket.
- Do not handle or store system boards near strong electrostatic, electromagnetic, magnetic, or radioactive fields.

# Preface

# How to Use This Guide

This guide is designed to be used as step-by-step instructions for installation, and as a reference for operation, troubleshooting, and upgrades.

### NOTE

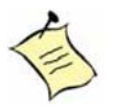

Driver downloads and additional information are available under Downloads on our web site: www.quanmax.com.

# Unpacking

When unpacking, follow these steps:

- 1. After opening the box, save it and the packing material for possible future shipment.
- 2. Remove all items from the box. If any items listed on the purchase order are missing, notify Quanmax customer service immediately.
- 3. Inspect the product for damage. If there is damage, notify Quanmax customer service immediately. Refer to "Warranty Policy" for the return procedure.

# Regulatory Compliance Statements

This section provides the FCC compliance statement for Class A devices.

### **FCC Compliance Statement for Class A Devices**

The product(s) described in this user's guide has been tested and found to comply with the limits for a Class A digital device, pursuant to Part 15 of the FCC Rules. These limits are designed to provide reasonable protection against harmful

interference when the equipment is operated in a commercial environment. This equipment generates, uses, and can radiate radio frequency energy and, if not installed and used in accordance with the user's guide, may cause harmful interference to radio communications. Operation of this equipment in a residential area (domestic environment) is likely to cause harmful interference, in which case the user will be required to correct the interference (take adequate measures) at their own expense.

Changes or modifications not expressly approved by Quanmax could void the user's authority to operate the equipment.

## NOTE

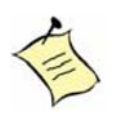

The assembler of a personal computer system may be required to test the system and/or make necessary modifications if a system is found to cause harmful interference or to be noncompliant with the appropriate standards for its intended use.

# Warranty Policy

## **Limited Warranty**

Quanmax Inc.'s detailed Limited Warranty policy can be found under Support at www.quanmax.com. Please consult your distributor for warranty verification. The limited warranty is void if the product has been subjected to alteration, neglect, misuse, or abuse; if any repairs have been attempted by anyone other than Quanmax or its authorized agent; or if the failure is caused by accident, acts of God, or other causes beyond the control of Quanmax or the manufacturer. Neglect, misuse, and abuse shall include any installation, operation, or maintenance of the product other than in accordance with the user's guide.

No agent, dealer, distributor, service company, or other party is authorized to change, modify, or extend the terms of this Limited Warranty in any manner whatsoever. Quanmax reserves the right to make changes or improvements in any product without incurring any obligation to similarly alter products previously purchased.

## **Return Procedure**

For any Limited Warranty return, please contact Support at www.quanmax.com and

login to obtain a Return Material Authorization (RMA) Number. If you do not have an account, send an email to support@quanmax.com to apply for one.

All product(s) returned to Quanmax for service or credit must be accompanied by a Return Material Authorization (RMA) Number. Freight on all returned items must be prepaid by the customer who is responsible for any loss or damage caused by common carrier in transit. Returns for Warranty must include a Failure Report for each unit, by serial number(s), as well as a copy of the original invoice showing the date of purchase.

To reduce risk of damage, returns of product must be in a Quanmax shipping container. If the original container has been lost or damaged, new shipping containers may be obtained from Quanmax Customer Service at a nominal cost. Quanmax owns all parts removed from repaired products. Quanmax uses new and reconditioned parts made by various manufacturers in performing warranty repairs and building replacement products. If Quanmax repairs or replaces a product, its warranty term is not extended.

Shipments not in compliance with this Limited Warranty Return Policy will not be accepted by Quanmax.

## **Limitation of Liability**

In no event shall Quanmax be liable for any defect in hardware, software, loss, or inadequacy of data of any kind, or for any direct, indirect, incidental, or consequential damages in connection with or arising out of the performance or use of any product furnished hereunder. Quanmax's liability shall in no event exceed the purchase price of the product purchased hereunder. The foregoing limitation of liability shall be equally applicable to any service provided by Quanmax or its authorized agent.

# Maintaining Your Computer

# **Environmental Factors**

### Temperature

The ambient temperature within an enclosure may be greater than room ambient temperature. Installation in an enclosure should be such that the amount of air flow required for safe operation is not compromised. Consideration should be given to the maximum rated ambient temperature. Overheating can cause a variety of problems, including premature aging and failure of chips or mechanical failure of devices. If the system has been exposed to abnormally cold temperatures, allow a two-hour warm-up period to bring it up to normal operating temperature before turning it on. Failure to do so may cause damage to internal components, particularly the hard disk drive.

#### Humidity

High-humidity can cause moisture to enter and accumulate in the system. This moisture can cause corrosion of internal components and degrade such properties as electrical resistance and thermal conductivity. Extreme moisture buildup inside the system can result in electrical shorts, which can cause serious damage to the system.

Buildings in which climate is controlled usually maintain an acceptable level of humidity for system equipment. However, if a system is located in an unusually humid location, a dehumidifier can be used to maintain the humidity within an acceptable range. Refer to the "Specifications" section of this user's guide for the operating and storage humidity specifications.

#### Altitude

Operating a system at a high altitude (low pressure) reduces the efficiency of the cooling fans to cool the system. This can cause electrical problems related to arcing and corona effects. This condition can also cause sealed components with internal pressure, such as electrolytic capacitors, to fail or perform at reduced efficiency.

### **Power Protection**

The greatest threats to a system's supply of power are power loss, power spikes, and power surges caused by electrical storms, which interrupt system operation and/or damage system components. To protect your system, always properly ground power cables and one of the following devices.

#### Surge Protector

Surge protectors are available in a variety of types and usually provide a level of protection proportional with the cost of the device. Surge protectors prevent voltage spikes from entering a system through the AC power cord. Surge protectors, however, do not offer protection against brownouts, which occur when the voltage drops more than 20 percent below the normal AC line voltage level.

#### Line Conditioner

Line conditioners go beyond the overvoltage protection of surge protectors. Line conditioners keep a system's AC power source voltage at a fairly constant level and, therefore, can handle brownouts. Because of this added protection, line conditioners cost more than surge protectors. However, line conditioners cannot protect against a complete loss of power.

### Uninterruptible Power Supply

Uninterruptible power supply (UPS) systems offer the most complete protection against variations on power because they use battery power to keep the server running when AC power is lost. The battery is charged by the AC power while it is available, so when AC power is lost, the battery can provide power to the system for a limited amount of time, depending on the UPS system. UPS systems range in price from a few hundred dollars to several thousand dollars, with the more expensive unit s allowing you to run larger systems for a longer period of time when AC power is lost. UPS systems that provide only 5 minutes of battery power let you conduct an orderly shutdown of the system, but are not intended to provide continued operation. Surge protectors should be used with all UPS systems, and the UPS system should be Underwriters Laboratories (UL) safety approved.

# Chapter 1

# Introduction

# Overview

The KEEX-4030 is an ECX Form Factor embedded single board computer (SBC) that combines the high performance Intel® Core<sup>™</sup>2 Duo/Quad-Core processor with Intel® GM45/ ICH9M chipset and supports DDR3 SODIMM up to 4GB. This SBC offers the latest performance, features and I/O interfaces at an extremely attractive price/performance ratio and measures 105mm x 146mm, a 75 percent space reduction over micro-ATX boards.

The KEEX-4030 features HDMI, DVI and 18/24-bit dual channel LVDS panel support, SATA 3 Gb/s, RS-232/422/485 serial port, DI/DO, Gigabit Ethernet, USB 2.0, keyboard/mouse, and HD audio. PCIe x4 support provides expansion capability.

## Checklist

- SATA cable
- Y cable for keyboard & mouse
- Driver CD
- Quick Installation Guide
- KEEX-4030 embedded board

## Features

- Intel® Core 2 Duo 45nm Penryn/Quad-Core Processor support
- Intel® GM45/ICH9-M chipset
- 1x SO-DIMM DDR3 800/1066 up to 4GB
- Intel® Graphics Media Accelerator 4500MHD supports
- LVDS/DVI/HDMI, 1x PCIe x4 slot
- 2x SATA 3 Gb/s, 1x CompactFlash Type II
- 1x GbE, 6x USB 2.0, HD Audio, 4x DI/DO, 2x COM
- Watchdog Timer, Hardware Monitor, TPM 1.2

# Product Specifications

| CDLL Cumport          | Intel® 45 nm Penryn-based Core 2 Duo (Socket-P)  |  |  |
|-----------------------|--------------------------------------------------|--|--|
| CPO Support           | Intel® Quad-Core Processor                       |  |  |
| Chipset               | Intel® GM45 +ICH9M                               |  |  |
| Memory                | 1x DDR3 800/1066 SO-DIMM, up to 4 GB             |  |  |
| BIOS                  | AMI Plug & Play BIOS – SPI Flash ROM             |  |  |
|                       | Intel® Graphics Media Accelerator 4500MHD        |  |  |
| Display               | 18/24-bit Dual channel LVDS                      |  |  |
|                       | 1x HDMI, 1x DVI-I                                |  |  |
| LAN                   | 1x RJ-45, Gigabit Ethernet (Intel® 82567)        |  |  |
| Audio                 | HD Audio via optional daughter board             |  |  |
|                       | 2x SATA 3Gb/s (one with onboard power connector) |  |  |
|                       | 1x CompactFlash socket                           |  |  |
|                       | 6x USB 2.0                                       |  |  |
| Peripheral Support    | 2x COMs (1x RS-232/422/485, 1x RS-232)           |  |  |
|                       | 4x DI/DO                                         |  |  |
|                       | 1x KB/ MS Box Header                             |  |  |
|                       | 1x LPC Box Header                                |  |  |
| ТРМ                   | TPM 1.2                                          |  |  |
| Power Connector       | ATX-4P +12VDC Input                              |  |  |
| Expansion             | 1x PCIe x4 slot (w/ 4x PCIe x1 speed)            |  |  |
| Watchdog Timer        | 1-255 step                                       |  |  |
| Hardware Monitor      | Operating voltage, CPU temperature and fan speed |  |  |
| Dimensions            | Intel® ECX Form Factor (105 x 146mm)             |  |  |
|                       | Operation Temp: 0°C - 60°C                       |  |  |
| Environmental Factors | Storage Temp.: -10°C - 85°C                      |  |  |
|                       | Humidity: 0% - 90%                               |  |  |
| Certifications        | CE, FCC Class A                                  |  |  |
|                       | Table 1 KEEX-4030 Specification                  |  |  |

# System Block Diagram

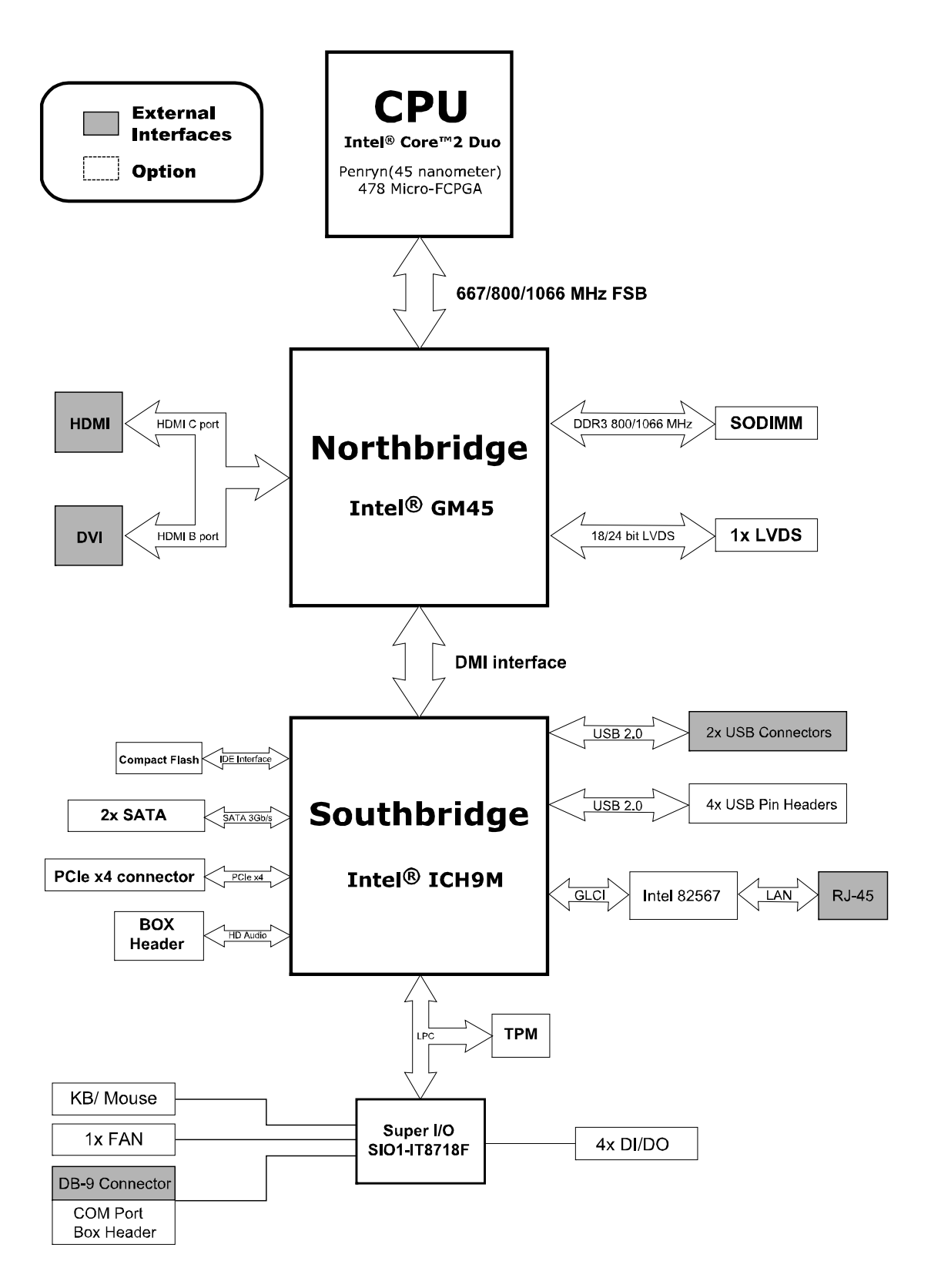

Figure 1 Block Diagram

KEEX-4030 User's Manual

# Mechanical Dimensions

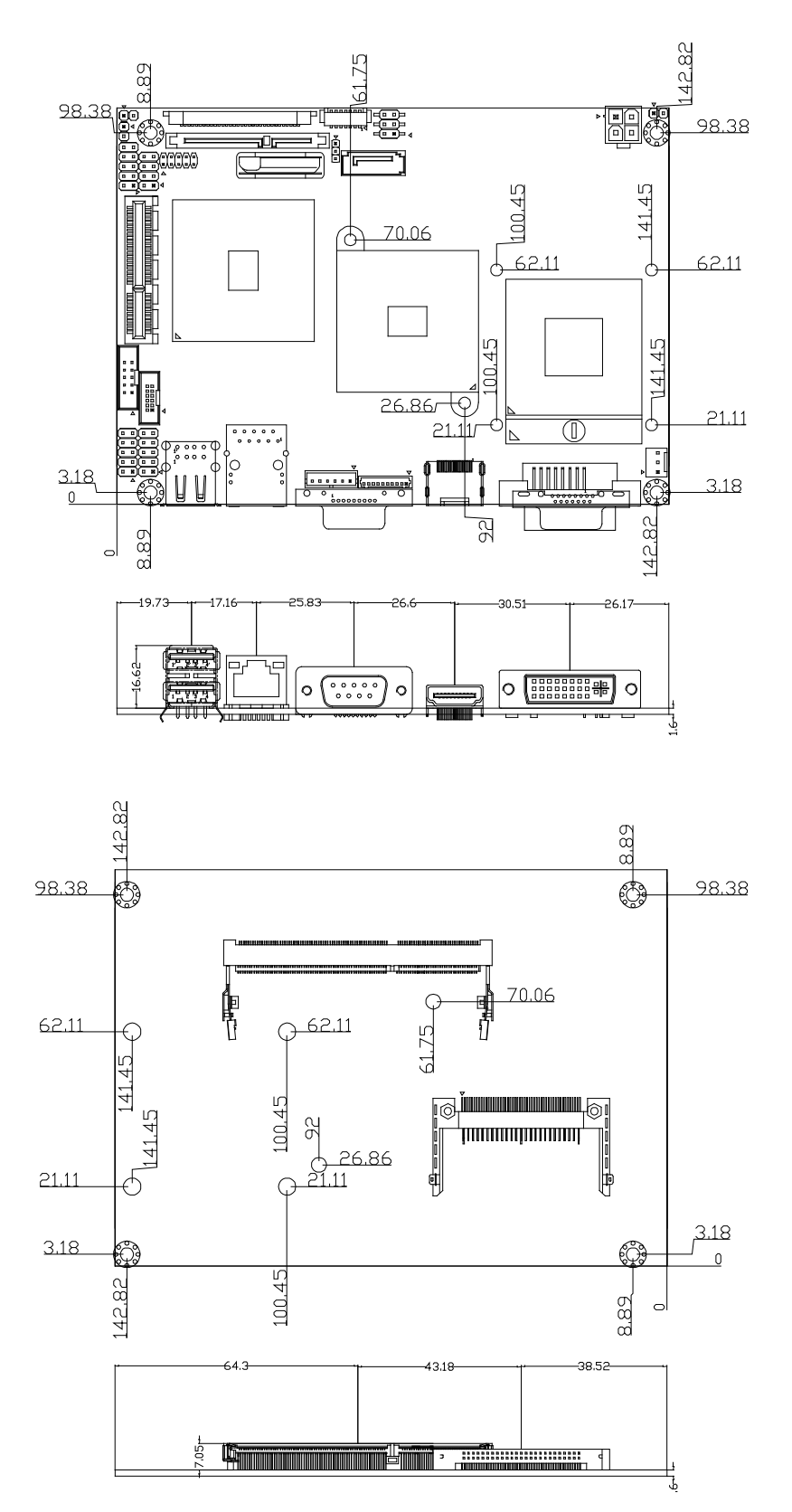

Figure 2 Mechanical Dimensions

# Chapter 2

# **Hardware Settings**

# Overview

This chapter provides the definitions and locations of jumpers, headers, and connectors.

### Jumpers

The product has several jumpers which must be properly configured to ensure correct operation.

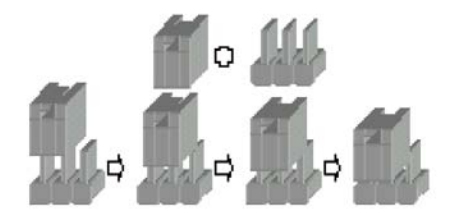

Figure 3 Jumper Connector

For a three-pin jumper (see *figure above*), the jumper setting is designated "1-2" when the jumper connects pins 1 and 2. The jumper setting is designated "2-3" when pins 2 and 3 are connected and so on. You will see that one of the lines surrounding a jumper pin is thick, which indicates pin No.1.

To move a jumper from one position to another, use needle-nose pliers or tweezers to pull the pin cap off the pins and move it to the desired position.

# Jumper Settings and Pin Definitions

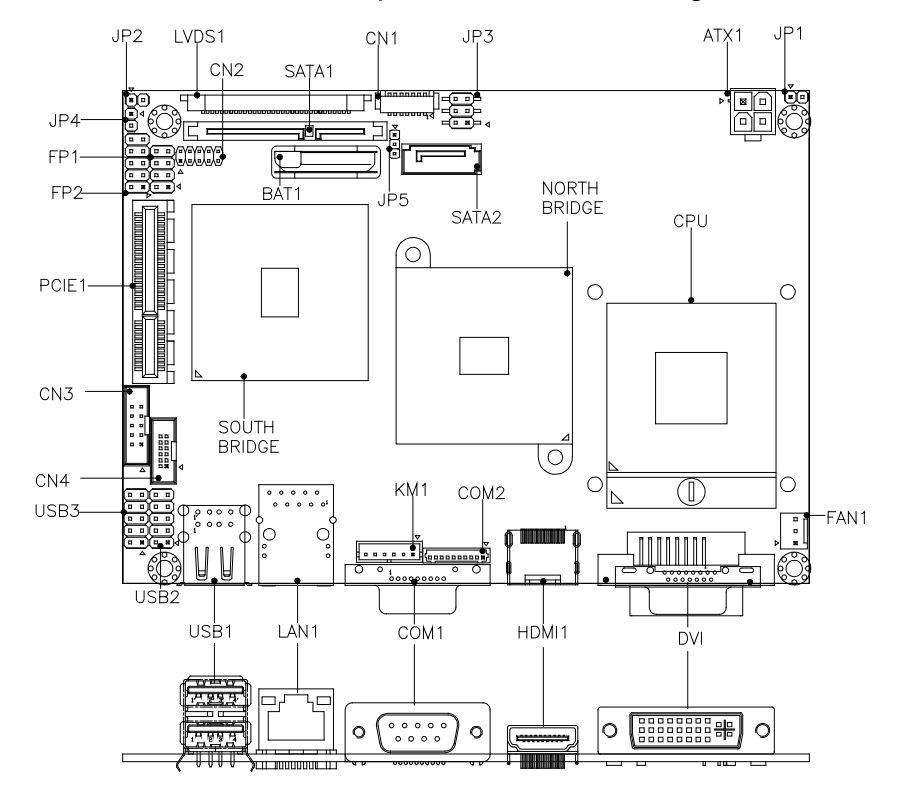

For jumper and connector locations, please refer to the diagrams below.

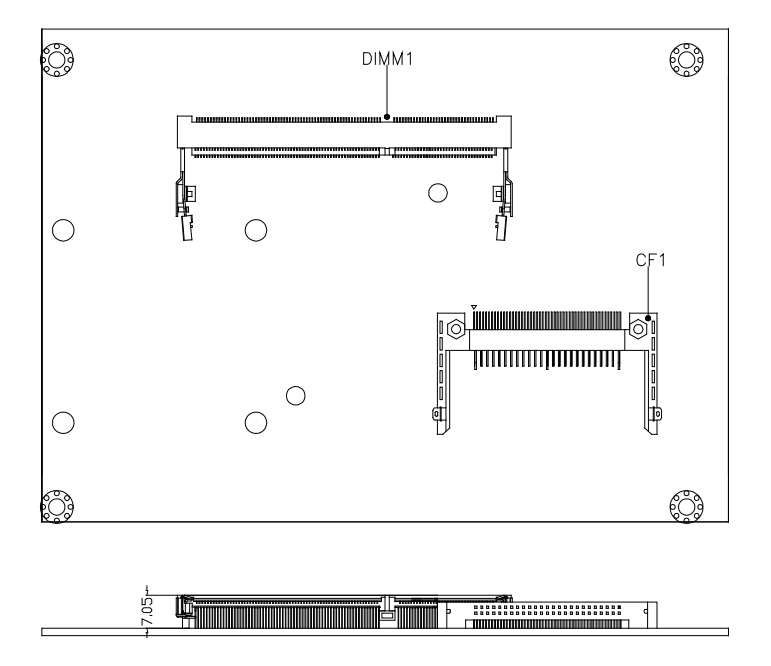

Figure 4 Jumper and Connector Locations

# **Jumper Settings**

To ensure correct system configuration, the following section describes how to set the jumpers to enable/disable or change functions. For jumper descriptions, please refer to the table below.

| Table 2 Jumper List |                                   |  |
|---------------------|-----------------------------------|--|
| Label               | Function                          |  |
| JP1                 | Power Mode Selection              |  |
| JP2                 | Clear CMOS Selection              |  |
| JP3                 | Backlight & Panel Power Selection |  |
| JP4                 | Clear ME RTC Registers            |  |
| JP5                 | Backlight Enable Selection        |  |

Table 3 JP1 Power Mode Selection

|    | Jumper | Status             |
|----|--------|--------------------|
|    | Open   | ATX Mode (Default) |
| 12 | Short  | AT Mode            |

Table 4 JP2 Clear CMOS Selection

|    | Jumper | Status                     |
|----|--------|----------------------------|
|    | Open   | Normal Operation (Default) |
| 12 | Short  | Clear CMOS                 |

Remark: You must go to BIOS EXIT menu to do "Load Optimal Defaults" after

clear CMOS. Please refer to table 44.

Table 5 JP3 Backlight & Panel Power Selection

| 6 | 5 |
|---|---|
|   |   |
| 2 | 1 |

| Jumper | Setting | Status                           |
|--------|---------|----------------------------------|
| 1      | 1-3     | Backlight Power = +12V (Default) |
| I      | 3-5     | Backlight Power = +5V            |
| 2      | 2-4     | Panel Power = +3.3V (Default)    |
| Z      | 4-6     | Panel Power = +5V                |

### Table 6 JP4 Clear ME RTC Registers

| 1 |  |
|---|--|
| 2 |  |

| J | umper | Status                     |
|---|-------|----------------------------|
|   | Open  | Normal Operation (Default) |
|   | Short | Clear ME RTC Registers     |

### Table 7 JP5 Backlight Enable Selection

| 1   | Jumper | Status                |
|-----|--------|-----------------------|
| 2 🗖 | 1-2    | Active High (Default) |
| 30  | 2-3    | Active Low            |

# **Rear Panel Pin Assignments**

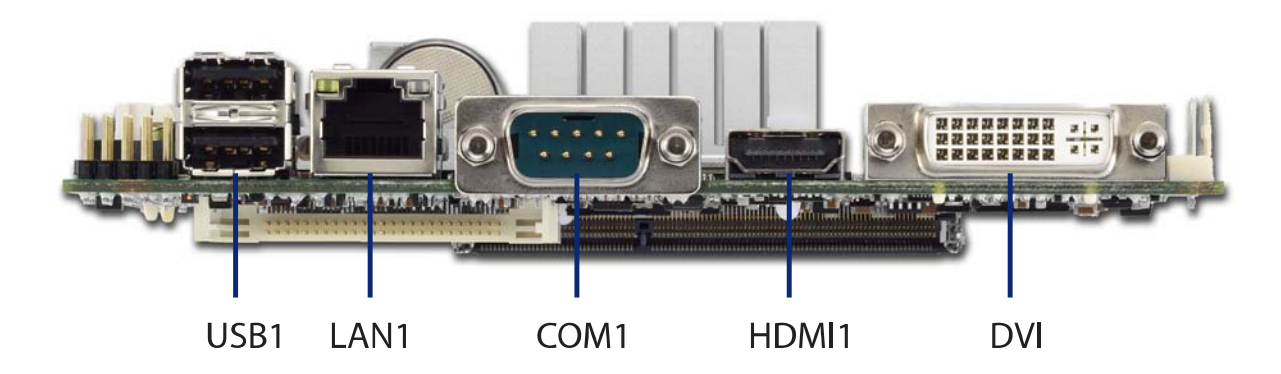

### Table 8 Rear Panel Connector Descriptions

| Label | Function                             |
|-------|--------------------------------------|
| DVI   | DVI-I Connector                      |
| HDMI1 | HDMI connector                       |
| COM1  | RS-232 Port A DB-9 Connector         |
| LAN1  | 10/100/1000 Ethernet RJ-45 Connector |
| USB1  | USB2.0 Port 0, 1 Type A Connector    |

#### Table 9 DVI (DVI-I Connector)

|     | ,           |              |             |  |  |  |  |
|-----|-------------|--------------|-------------|--|--|--|--|
| Pin | Signal Name | Pin          | Signal Name |  |  |  |  |
| 1   | TX2N        | 2            | TX2P        |  |  |  |  |
| 3   | GND         | 4            | TX5N        |  |  |  |  |
| 5   | TX5P        | 6            | SD_CLK      |  |  |  |  |
| 7   | SD_DATA     | 8            | VSYNC       |  |  |  |  |
| 9   | TX1N        | 10           | TX1P        |  |  |  |  |
| 11  | GND         | 12           | TX4N        |  |  |  |  |
| 13  | TX4P        | 14           | VGA_PWR     |  |  |  |  |
| 15  | VGA_EN      | 16           | HPD         |  |  |  |  |
| 17  | TX0N        | 18           | TX0P        |  |  |  |  |
| 19  | GND         | 20           | TX6N        |  |  |  |  |
| 21  | TX6P        | 22           | GND         |  |  |  |  |
| 23  | TCLP        | 24           | TXLN        |  |  |  |  |
| PIN | Sig         | nal Na       | me          |  |  |  |  |
| C1  | Ana         | Analog red   |             |  |  |  |  |
| C2  | Ana         | Analog green |             |  |  |  |  |
| C3  | An          | Analog blue  |             |  |  |  |  |
| C4  | Analog I    | norizon      | tal sync    |  |  |  |  |
| C5  | Ana         | log gro      | und         |  |  |  |  |

|   | 1          | 2  | 3  | 4  | 5  | 6  | 7  | 8  |  |
|---|------------|----|----|----|----|----|----|----|--|
|   | 9          | 10 | 11 | 12 | 13 | 14 | 15 | 16 |  |
| l | 1 <b>7</b> | 18 | 19 | 20 | 21 | 22 | 23 | 24 |  |

|      | Signal Name | Pin | Pin | Signal Name |
|------|-------------|-----|-----|-------------|
|      | TMD_DATA2+  | 1   | 2   | GND         |
|      | TMD_DATA2-  | 3   | 4   | TMD_DATA1+  |
|      | GND         | 5   | 6   | TMD_DATA1-  |
| 19 1 | TMD_DATA0+  | 7   | 8   | GND         |
|      | TMD_DATA0-  | 9   | 10  | HDMI_TCLP   |
| 18 2 | GND         | 11  | 12  | HDMI_TCLN   |
|      | NC          | 13  | 14  | NC          |
|      | DDC_CLK     | 15  | 16  | DDC_DATA    |
|      | GND         | 17  | 18  | +5V         |
|      | HPDET       | 19  |     |             |

Table 10 HDMI1 (HDMI1 connector)

#### Table 11 COM1 (RS-232/422/485 Port A DB-9 Connector)

| Pin   | RS232                    | RS422      | RS485<br>Half Duplex |  |  |
|-------|--------------------------|------------|----------------------|--|--|
| 1     | DCD, Data carrier detect | TX-        | DATA-                |  |  |
| 2     | RXD, Receive data        | RX+        | N/A                  |  |  |
| <br>3 | TXD, Transmit data       | TX+        | DATA+                |  |  |
| 4     | DTR, Data terminal ready | RX-        | N/A                  |  |  |
| <br>5 | GND, gi                  | round      |                      |  |  |
| 6     | DSR, Data set ready      |            |                      |  |  |
| 7     | RTS, Reque               | st to send |                      |  |  |
| 8     | CTS, Clear               | r to send  |                      |  |  |
| 9     | RI, Ring ir              | ndicator   |                      |  |  |

### Table 12 LAN1 (10/100/1000 Ethernet RJ-45 Connector)

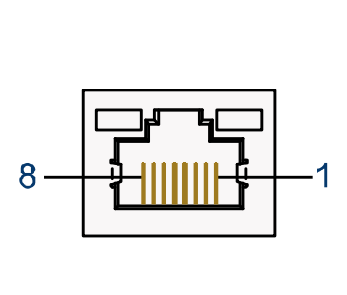

| Pin | Signal |
|-----|--------|
| 1   | Tx+    |
| 2   | Tx-    |
| 3   | Rx+    |
| 4   | NC     |
| 5   | NC     |
| 6   | Rx-    |
| 7   | NC     |
| 8   | NC     |
|     |        |

Table 13 USB1 (USB2.0 Port 0, 1 Type A Connector)

| <br>Pin | Signal Name | Pin | Signal Name |
|---------|-------------|-----|-------------|
| 1       | +5V         | 5   | +5V         |
| 2       | USB1-       | 6   | USB0-       |
| 3       | USB1+       | 7   | USB0+       |
| 4       | GND         | 8   | GND         |

.....

000

# **Main Board Pin Assignments**

| Label | Function                          |
|-------|-----------------------------------|
| ATX1  | +12V Power Input Connector        |
| CF1   | CF Type II Connector              |
| CN1   | Panel Backlight Wafer             |
| CN2   | Digital Input / Output Pin Header |
| CN3   | HD Audio Box Header               |
| CN4   | LPC Box Header                    |
| COM2  | RS-232 Port B Wafer               |
| DIMM1 | DDR3 Memory SO-DIMM Socket        |
| FAN1  | CPU FAN Wafer                     |
| FP1   | Front Panel 1 Pin Header          |
| FP2   | Front Panel 2 Pin Header          |
| LVDS1 | LVDS Panel Connector              |
| PCIE1 | PCIE x 4 Slot                     |
| SATA1 | Serial ATA & HDD Power Connector  |
| SATA2 | Serial ATA Connector              |
| USB2  | USB2.0 Port 2, 3 Pin Header       |
| USB3  | USB2.0 Port 4, 5 Pin Header       |
| KM1   | Keyboard and mouse connector      |
| ATX1  | +12V Power Input Connector        |

Table 14 Connector List

### Table 15 ATX1, +12V Power Input Connector

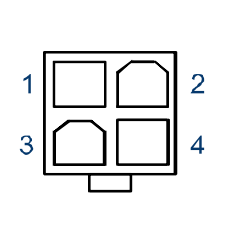

| Pin | Signal Name |
|-----|-------------|
| 1   | GND         |
| 2   | GND         |
| 3   | +12V        |
| 4   | +12V        |

[YIMTEX 576MWA2\*02STR]

# Table 16 CF1, CF Type II Connector

| Pin | Signal Name        | Pin | Signal Name        |
|-----|--------------------|-----|--------------------|
| 1   | GND                | 26  | GND                |
| 2   | IDE Data 3         | 27  | IDE Data 11        |
| 3   | IDE Data 4         | 28  | IDE Data 12        |
| 4   | IDE Data 5         | 29  | IDE Data 13        |
| 5   | IDE Data 6         | 30  | IDE Data 14        |
| 6   | IDE Data 7         | 31  | IDE Data 15        |
| 7   | IDE Chip select 1# |     | IDE Chip select 3# |
| 8   | GND                | 33  | GND                |

| 1 25  | 9  | GND           | 34 | IDEIOR#      |
|-------|----|---------------|----|--------------|
|       | 10 | GND           | 35 | IDEIOW#      |
|       | 11 | GND           | 36 | +5V          |
| 20 00 | 12 | GND           | 37 | IDEIRQ       |
|       | 13 | +5V           | 38 | +5V          |
|       | 14 | GND           | 39 | PCSEL        |
|       | 15 | GND           | 40 | NC           |
|       | 16 | GND           | 41 | Reset IDE    |
|       | 17 | GND           | 42 | IDEIORDY     |
|       | 18 | SDA2          | 43 | DREQ         |
|       | 19 | IDE Address 1 | 44 | DACK#        |
|       | 20 | IDE Address 0 | 45 | IDE activity |
|       | 21 | IDE Data 0    | 46 | PDIAG#       |
|       | 22 | IDE Data 1    | 47 | IDE Data 8   |
|       | 23 | IDE Data 2    | 48 | IDE Data 9   |
|       | 24 | IOIS16#       | 49 | IDE Data 10  |
|       | 25 | GND           | 50 | GND          |

[JINN SHYANG CF1A-71041-00E01]

Table 17 CN1, Panel Backlight Wafer

|   | 0 | 0 | 0 | 0 | 0 | 0 |  |
|---|---|---|---|---|---|---|--|
| 1 |   |   |   |   |   | 7 |  |

| Pin | Signal Name       |
|-----|-------------------|
| 1   | NC                |
| 2   | BL_ADJ            |
| 3   | GND               |
| 4   | +5V / +12V *      |
| 5   | +5V / +12V *      |
| 6   | GND               |
| 7   | BL_EN / BL_EN# ** |

Pitch:1.25mm [YIMTEX 501MW1\*07MTRR]

\* The function can be selected by JP3.

\*\* The function can be selected by JP5.

| Table 18 CN2 | , Digital | Input / | Output Pin H | leader |
|--------------|-----------|---------|--------------|--------|
|--------------|-----------|---------|--------------|--------|

|              | 10                                   |   | Pin Signal |                  | Pin | Signal                 |
|--------------|--------------------------------------|---|------------|------------------|-----|------------------------|
| 2            | 10                                   |   | 1          | Digital Output 0 | 2   | Digital Input 0        |
| 000          | 000                                  |   | 3          | Digital Output 1 | 4   | Digital Input 1        |
|              | 000                                  |   | 5          | Digital Output 2 | 6   | Digital Input 2        |
| 1            | 9                                    | • | 7          | Digital Output 3 | 8   | <b>Digital Input 3</b> |
| 9 +5V 10 GND |                                      |   |            |                  |     |                        |
|              | Pitch:2.0mm [YIMTEX 3292*05SAGR(6T)] |   |            |                  |     |                        |

| 10 | 00  | 9 |
|----|-----|---|
|    | 00  |   |
|    | 00  |   |
|    | 0 0 |   |
| 2  | 0∎  | 1 |

| - | Pin | Signal Name | Pin | Signal Name |
|---|-----|-------------|-----|-------------|
| 9 | 1   | RST#        | 2   | SYNC        |
|   | 3   | GND         | 4   | SDOUT       |
|   | 5   | SDIN        | 6   | GND         |
| 1 | 7   | GND         | 8   | BCLK        |
| · | 9   | +5V         | 10  | +3.3V       |

Pitch:2.0mm [YIMTEX 32610SAG]

#### Table 20 CN4, LPC Box Header

| <b></b>   | Pin | Signal Name | Pin | Signal Name |  |  |
|-----------|-----|-------------|-----|-------------|--|--|
| 12 0 0 11 | 1   | +3.3V       | 2   | GND         |  |  |
|           | 3   | GND         | 4   | LPC_AD3     |  |  |
|           | 5   | LPC_RST#    | 6   | LPC_AD2     |  |  |
|           | 7   | LPC_CLK33   | 8   | LPC_AD1     |  |  |
| 2 0 ■ 1   | 9   | LPC_FRAME#  | 10  | LPC_AD0     |  |  |
|           | 11  | LPC_SERIRQ# | 12  | LPC_DRQ1#   |  |  |
|           |     |             |     |             |  |  |

Pitch:1.27mm [YIMTEX 327A121SAG(6T)]

Table 21 COM2, RS-232 Port B Wafer

|      | Pin | Signal                   |
|------|-----|--------------------------|
|      | 1   | DCD, Data carrier detect |
|      | 2   | DSR, Data set ready      |
|      | 3   | RXD, Receive data        |
|      | 4   | RTS, Request to send     |
|      | 5   | TXD, Transmit data       |
| 10 1 | 6   | CTS, Clear to send       |
|      | 7   | DTR, Data terminal ready |
|      | 8   | RI, Ring indicator       |
|      | 9   | GND, ground              |
|      | 10  | +5V                      |

Pitch:1.25mm [YIMTEX 501MW1\*10STR]

#### Table 22 FAN1, CPU FAN Wafer

|     | 3 | Pin     | Signal |
|-----|---|---------|--------|
| XII | 5 | 1       | GND    |
|     | 1 | 2       | +12V   |
|     | 3 | FAN_RPM |        |

Pitch:2.54mm YIMTEX 521AW1\*03STR

|                                   | 8 | 7 |                           | Pin            | Signal         | Pin       | Signal    |           |
|-----------------------------------|---|---|---------------------------|----------------|----------------|-----------|-----------|-----------|
| -                                 | 0 |   |                           | 1              | Reset Button + | 2         | Speaker + |           |
| Speaker                           | 0 |   | -                         | 3              | Reset Button - | 4         | NC        |           |
| +                                 | 2 |   | 0∎+ <sup>Res</sup><br>2 1 | + Reset Button | 5              | HDD LED + | 6         | NC        |
|                                   |   |   |                           |                | 7              | HDD LED - | 8         | Speaker - |
| Pitch:2.54mm [YIMTEX 3322*04SAGR] |   |   |                           |                |                |           |           |           |

Table 23 FP1, Front Panel 1 Pin Header

#### Table 24 FP2, Front Panel 2 Pin Header

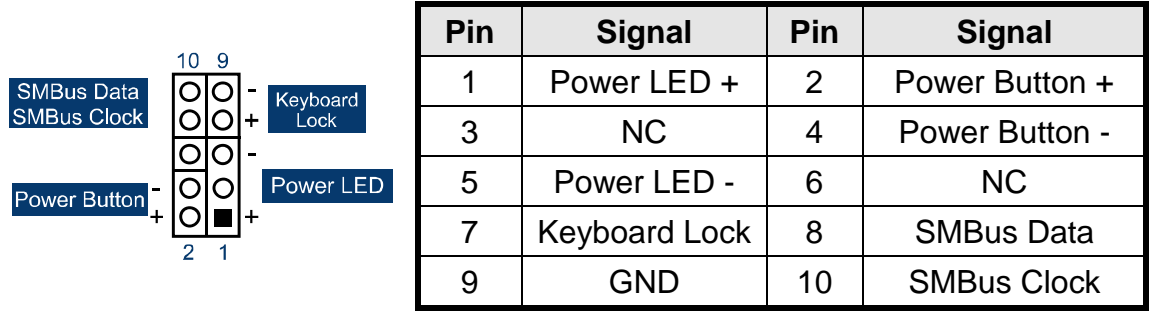

Pitch:2.54mm [YIMTEX 3322\*05SAGR]

#### Table 25 LVDS1, LVDS Panel Connector

|      | Pin | Signal Name | Pin | Signal Name   |
|------|-----|-------------|-----|---------------|
| 1 m  | 1   | LVDS_A0-    | 16  | LVDS_B1+      |
| E.   | 2   | LVDS_A0+    | 17  | GND           |
| 1000 | 3   | LVDS_A1-    | 18  | LVDS_B2-      |
| 222  | 4   | LVDS_A1+    | 19  | LVDS_B2+      |
| 2222 | 5   | LVDS_A2-    | 20  | LVDSBCLK-     |
| 1222 | 6   | LVDS_A2+    | 21  | LVDS_BCLK+    |
| 222  | 7   | GND         | 22  | LVDS_B3-      |
| 2222 | 8   | LVDS_ACLK-  | 23  | LVDS_B3+      |
| 222  | 9   | LVDS_ACLK+  | 24  | GND           |
| 2222 | 10  | LVDS_A3-    | 25  | DCC_DAT       |
| 2003 | 11  | LVDS_A3+    | 26  | VDDEN         |
| 30   | 12  | LVDS_B0-    | 27  | DCC_CLK       |
|      | 13  | LVDS_B0+    | 28  | +3.3V / +5V * |
| t-s  | 14  | GND         | 29  | +3.3V / +5V * |
|      | 15  | LVDS_B1-    | 30  | +3.3V / +5V * |

Pitch:1.00mm JAE FI-X30SSL-HF

\* The function can be selected by JP3.

|              | Pin | Signal Name | Pin | Signal Name |
|--------------|-----|-------------|-----|-------------|
|              | S1  | GND         | P5  | GND         |
|              | S2  | TX+         | P6  | GND         |
|              | S3  | TX-         | P7  | +5V         |
|              | S4  | GND         | P8  | +5V         |
|              | S5  | RX-         | P9  | +5V         |
| P15 P1 S7 S1 | S6  | RX+         | P10 | GND         |
|              | S7  | GND         | P11 | GND         |
|              | P1  | +3.3V       | P12 | GND         |
|              | P2  | +3.3V       | P13 | +12V        |
|              | P3  | +3.3V       | P14 | +12V        |
|              | P4  | GND         | P15 | +12V        |
|              |     |             |     |             |

Table 26 SATA1, Serial ATA & HDD Power Connector

7P+15P MALE 180D SATA CONNECTOR BLACK [WIN WIN WATH-22DLBGU4]

Table 27 SATA2, Serial ATA Connector

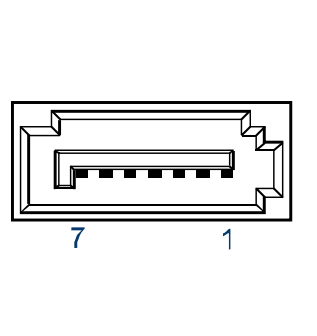

| Pin | Signal Name |
|-----|-------------|
| 1   | GND         |
| 2   | TX+         |
| 3   | TX-         |
| 4   | GND         |
| 5   | RX-         |
| 6   | RX+         |
| 7   | GND         |

7P 180D SATA CONNECTOR BLUE [FOXCONN LD1807V-S52U]

|    |     |   | Pin | Signal Name | Pin | Signal Name |  |  |  |
|----|-----|---|-----|-------------|-----|-------------|--|--|--|
| 10 | 0   |   | 1   | +5V         | 2   | +5V         |  |  |  |
|    | 00  |   | 3   | USB2-       | 4   | USB3-       |  |  |  |
|    | 00  |   | 5   | USB2+       | 6   | USB3+       |  |  |  |
| 2  | Õ∎  | 1 | 7   | GND         | 8   | GND         |  |  |  |
|    |     | 4 | 9   | KEY         | 10  | GND         |  |  |  |
|    | D:4 |   |     |             |     | T) 001      |  |  |  |

### Table 28 USB2, USB2.0 Port 2, 3 Pin Header

Pitch:2.54mm [YIMTEX 3322\*05SAGR(6T) -09]

|    |    |   | Pin | Signal Name | Pin | Signal Name |
|----|----|---|-----|-------------|-----|-------------|
| 10 | 0  |   | 1   | +5V         | 2   | +5V         |
|    | 00 |   | 3   | USB4-       | 4   | USB5-       |
|    |    |   | 5   | USB4+       | 6   | USB5+       |
| 2  | 0  | 1 | 7   | GND         | 8   | GND         |
|    |    |   | 9   | KEY         | 10  | GND         |
|    |    |   |     |             |     |             |

#### Table 29 USB3, USB2.0 Port 4, 5 Pin Header

Pitch:2.54mm [YIMTEX 3322\*05SAGR(6T) -09]

### Table 30 KM1, Keyboard and mouse connector

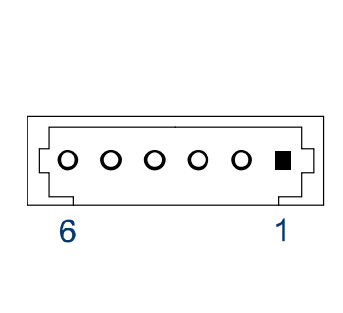

| Signal  |
|---------|
| MS_CLK  |
| +5V     |
| MS_DATA |
| KB_DAT  |
| GND     |
| KB_CLK  |
|         |

CONN WAFER DIP 6P MALE 1R 180D P=2.0mm [STM M24266]

# Chapter 3

# **System Installation**

# Processor Installation

# **Processor Handling**

Carefully follow the steps below in order to prepare the CPU for installation:

- 1. Remove processor from packaging.
- 2. Handle the CPU by grasping the substrate edges only with thumb and forefinger.

### CAUTION

DO NOT TOUCH PROCESSOR CONTACTS TO PREVENT DAMAGING THE CPU.

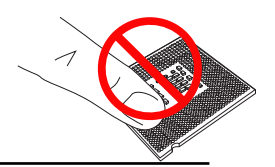

# Installing the CPU

Carefully follow the steps below in order to install the CPU:

- 1. Check and confirm that you are installing the correct CPU type.
- 2. Using a screwdriver, disengage (open) the socket actuator, as shown in figure below.

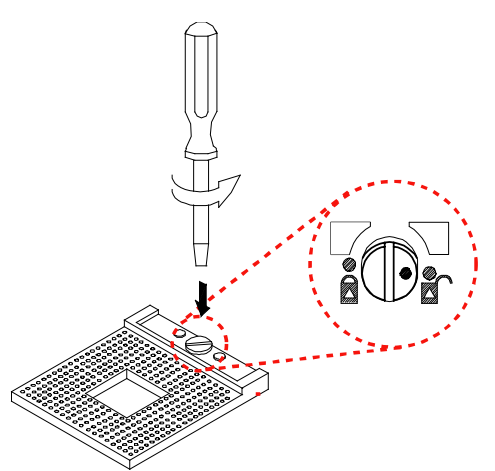

Figure 5 Disengage the socket actuator

3. Align the gold triangle on the CPU with the similar marking on the socket (see Figure below). If the processor does not drop completely into the socket, turn the socket actuator to the open position until the processor drops completely in.

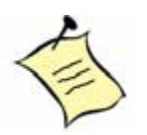

**Note:** You should not have to press down on the processor. If the processor does not drop completely into the socket, turn the actuator until the processor drops completely in.

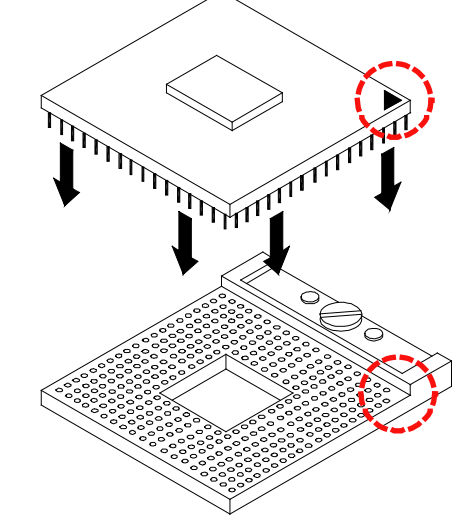

Figure 6 CPU alignment in Micro-FCPGA Socket (Socket P)

4. While gently holding the processor down with your finger, secure the processor in the socket with a screwdriver by turning the socket actuator to the closed position:

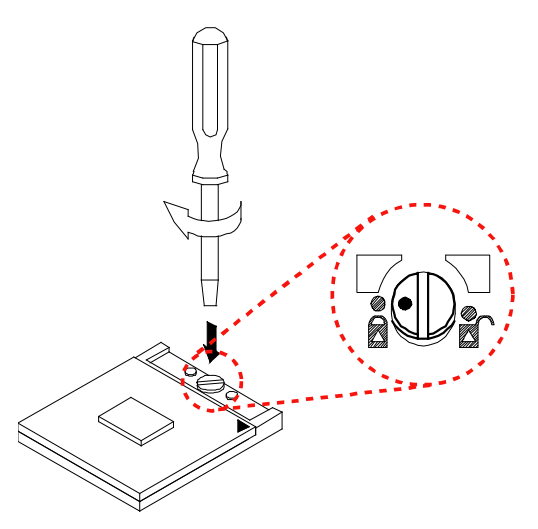

Figure 7 Secure the processor in the socket

# Removing the CPU:

To remove the CPU, reverse the installation steps.

1. Before removing the CPU, turn off the system power and wait for about 20 minutes until the heat radiation plate of the cooling fan and the CPU cools

down.

- 2. To remove the CPU, follow Step 2 of Installing the CPU above.
- 3. Remove the CPU by grasping the substrate edges only with thumb and forefinger and lifting it out with a purely vertical motion.

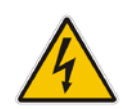

### WARNING

The CPU and the heatsink may be hot and could cause burns.

# Cooler Installation

The system must not be operated without a cooler (heat sink and fan) to provide the necessarily cooling. Install the cooling unit supplied as follows:

### CAUTION

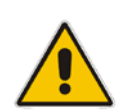

Make sure that good thermal contact is made between the processor and heat sink. Insufficient contact or incorrect use of heat sink, fan, or thermal compound can cause the processor to overheat, which may crash the system or cause permanent damage to the CPU.

- 1. Install the correct CPU as described above.
- Align the screw holes of the heatsink rear retention bracket with the mounting holes on the underside of the motherboard, located at the four corners of the CPU location. Insert into the holes and turn the motherboard over.
  Note: Be careful not to touch the thermal pad on the underside of the heatsink. This pad is made of thermal compound and is deformable. It is designed to make optimal thermal contact with the CPU. No additional thermal compound is required.
- 3. Tighten each screw halfway to secure the cooler assembly to the motherboard. Then gradually tighten all four screws. Do not fully tighten the first screw before partially tightening the other screws as this may apply uneven pressure to the CPU, causing damage.

**Note:** Fan less Operation: In order to operate the KEEX-4030 without a fan, the cooling solution must be integrally designed with the chassis. Contact Quanmax for more information on fan less operation.

# Memory Module Installation

# Carefully follow the steps below in order to install the DIMMs:

- 1. To avoid generating static electricity and damaging the SO-DIMM, ground yourself by touching a grounded metal surface or use a ground strap before you touch the SO-DIMM.
- 2. Do not touch the connectors of the SO-DIMM. Dirt or other residue may cause a malfunction.
- 3. Hold the SO-DIMM with its notch aligned with the memory socket of the board and insert it at a 30-degree angle into the socket.

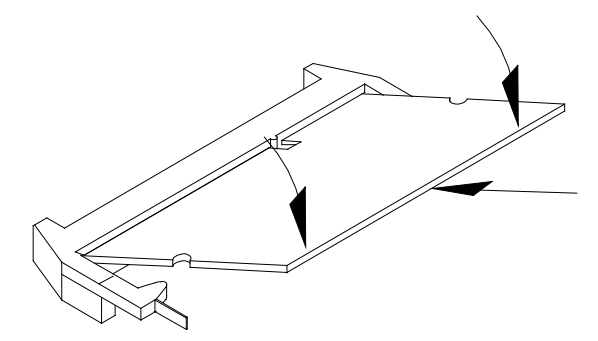

Figure 8 Align the SO-DIMM Memory Module with the onboard socket

- 4. Fully insert the module into the socket until a "click" is heard.
- 5. Press down on the SO-DIMM so that the tabs of the socket lock on both sides of the module

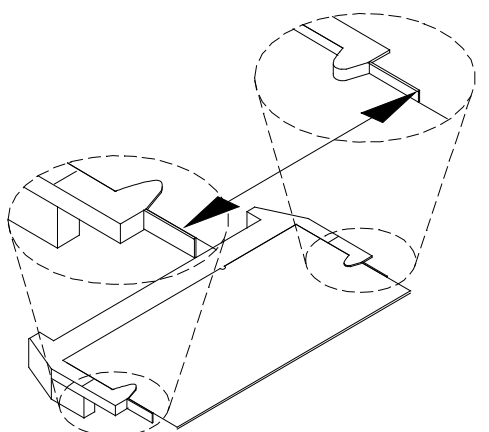

Figure 9 Press down on the SO-DIMM Memory Module to lock it in place

## **Removing a DIMM:**

To remove the SO-DIMM, use your fingers or a small screwdriver to carefully push away the tabs that secure either side of the SO-DIMM. Lift it out of the socket. *Note: Make sure you store the SO-DIMM in an anti-static bag. The socket must be populated with memory modules of the same size and manufacturer.* 

# Chapter 4

# **AMI BIOS Setup**

# Overview

This chapter provides a description of the AMI BIOS. The BIOS setup menus and available selections may vary from those of your product. For specific information on the BIOS for your product, please contact Quanmax.

**NOTE:** The BIOS menus and selections for your product may vary from those in this chapter. For the BIOS manual specific to your product, please contact Quanmax.

AMI's ROM BIOS provides a built-in Setup program, which allows the user to modify the basic system configuration and hardware parameters. The modified data will be stored in a battery-backed CMOS, so that data will be retained even when the power is turned off. In general, the information saved in the CMOS RAM will not need to be changed unless there is a configuration change in the system, such as a hard drive replacement or when a device is added.

It is possible for the CMOS battery to fail, which will cause data loss in the CMOS only. If this happens you will need to reconfigure your BIOS settings.

# Main Menu

The BIOS Setup is accessed by pressing the DEL key after the Power-On Self-Test (POST) memory test begins and before the operating system boot begins. Once you enter the BIOS Setup Utility, the Main Menu will appear on the screen. The Main Menu provides System Overview information and allows you to set the System Time and Date. Use the "<" and ">" cursor keys to navigate between menu screens.

| Table 31 BIOS Main Menu                                                                    |                                                         |               |                                                                                                    |                     |                                                                                                    |                                                  |  |  |  |
|--------------------------------------------------------------------------------------------|---------------------------------------------------------|---------------|----------------------------------------------------------------------------------------------------|---------------------|----------------------------------------------------------------------------------------------------|--------------------------------------------------|--|--|--|
|                                                                                            | BIOS SETUP UTILITY                                      |               |                                                                                                    |                     |                                                                                                    |                                                  |  |  |  |
| Main                                                                                       | Advanced                                                | Boot          | Chipset                                                                                                | Power               | Security                                                                                                    | Exit                                             |  |  |  |
| System Date<br>System Time<br>> Primary ID<br>> Secondary<br>> Fourth IDE<br>> System Info | E Master<br>E Slave<br>IDE Master<br>Master<br>prmation |               | [Mon 01/21/24<br>[10:18:15]<br>:[Not Detected<br>:[Not Detected]<br>:[Not Detected]<br>:[Not Detected] | 008]<br>]<br>]<br>] | While entering setu<br>auto detects the pre<br>IDE device. This dis<br>status of auto detect<br>device.<br><> Select Screen<br>↑↓ Select Item<br>+- Change Field<br>Tab Select Field<br>F1 General Help<br>F10 Save and Exit<br>ESC Exit | p, BIOS<br>sence of<br>splays the<br>tion of IDE |  |  |  |
|                                                                                            | V02.61 (                                                | C)Copyright 1 | 985-2006, Americ                                                                                       | an Megatrer         | ids, Inc.                                                                                                    |                                                  |  |  |  |

Below table is described for Primary IDE Master, Primary IDE Slave, Secondary IDE Master, Fourth IDE Master setting.

| Table | 32 | IDF | Device | Setting | Menu   |
|-------|----|-----|--------|---------|--------|
| Table | 20 |     | DCVICC | Octang  | wichtu |

|                                          | BIOS SETUP UTILITY            |                                                                                                    |  |  |  |  |
|------------------------------------------|-------------------------------|----------------------------------------------------------------------------------------------------|--|--|--|--|
| Main                                     |                               |                                                                                                    |  |  |  |  |
| Primary IDE Master<br>Device             | r<br>:Not Detected            | Select the type of device connected to the system.                                                                            |  |  |  |  |
| LBA/ Large Mode<br>DMA Mode<br>S.M.A.R.T | [Auto]<br>[Auto]<br>[Auto]    | <> Select Screen<br>↑↓ Select Item<br>+- Change Field<br>Tab Select Field<br>F1 General Help<br>F10 Save and Exit<br>ESC Exit |  |  |  |  |
|                                          | V02.61 (C)Copyright 1985-2006 | , American Megatrends, Inc.                                                                                                   |  |  |  |  |

### LBA/ Large Mode [Auto]

Enables or disables the LBA (Logical Block Addressing)/ Large mode. Setting to Auto enables the LBA mode if the device supports this mode, and if the device was not previously formatted with LBA mode disabled.

Options: Disabled, Auto

### DMA Mode [Auto]

Setup DMA Mode.

### S.M.A.R.T [Auto]

SMART stands for Smart Monitoring, Analysis, and Reporting Technology. It allows AMIBIOS to use the SMART protocol to report server system information over a network.

Options: Auto, Disabled, Enabled

#### Table 33 System Information **BIOS SETUP UTILITY** Main AMIBIOS Version : 0.08 Build Date: :01/07/09 <> Select Screen Processor Intel(R) CORE(TM)2 Duo CPU T9400 @2.53GHz ↑↓ Select Item +- Change Field Speed :2533MHz Tab Select Field System Memory F1 General Help :989 F10 Save and Exit Size ESC Exit V02.61 (C)Copyright 1985-2006, American Megatrends, Inc.

# Advanced Menu

#### Table 34 Advanced Menu

|                                                                                      | BIOS SETUP UTILITY                                                                                                   |                             |                        |             |                                                                                                    |      |  |  |
|--------------------------------------------------------------------------------------|----------------------------------------------------------------------------------------------------|-----------------------------|------------------------|-------------|----------------------------------------------------------------------------------------------------|------|--|--|
| Main                                                                                 | Advanced                                                                                                    | Boot                        | Chipset                | Power       | Security                                                                                                    | Exit |  |  |
| Advanced S<br>Warning:<br>> SuperIO C<br>> OnBoard F<br>> iTPM funct<br>> Hardware I | Settings<br>Setting wrong va<br>may cause syste<br>onfiguration<br>Peripherals Configuration<br>Health Configuration | alues in bel<br>om to malfu | ow sections<br>nction. |             | <> Select Screen<br>↑↓ Select Item<br>+- Change Field<br>Tab Select Field<br>F1 General Help<br>F10 Save and Exit<br>ESC Exit |      |  |  |
|                                                                                      | V02.61 (C                                                                                                    | Copyright 1:                | 985-2006, America      | an Megatren | ds, Inc.                                                                                                    |      |  |  |

Press <Enter> to select a sub-menu for detailed options.

|                                                                                                    | BIOS SETUP UTILITY                                          |                                                                                                    |        |
|----------------------------------------------------------------------------------------------------|-------------------------------------------------------------|----------------------------------------------------------------------------------------------------|--------|
| Advanced                                                                                                    |                                                             |                                                                                                    |        |
| Onboard I/O Configuration<br>Serial Port1 Address<br>COM1 Function Type<br>COM1 Pin9 Voltage<br>Serial Port2 Address<br>COM2 Pin9 Voltage | [3F8/IRQ4]<br>[RS232]<br>[Normal]<br>[2F8/IRQ3]<br>[Normal] | Allow BIOS to Select<br>Port1 Base Addresses.<br><> Select Screen<br>↑↓ Select Item<br>+- Change Field<br>Tab Select Field<br>F1 General Help<br>F10 Save and Exit<br>ESC Exit | Serial |
| V02.6                                                                                                    | or (C)Copyright 1985-2006, American Megatrer                | ius, inc.                                                                                                    |        |

#### Table 35 Super I/O Configuration

Serial Port1 Address [3F8/IRQ4]

Options: Disabled, 3F8/IRQ4, 3E8/IRQ4, 2E8/IRQ3

#### COM1 Function Type [RS232]

Options: RS232, RS422, RS485

#### COM1 Pin9 Voltage [Normal]

Options: Normal, 5V, 12V

#### Serial Port2 Address [2F8/IRQ3]

Options: Disabled, 2F8/IRQ3, 3E8/IRQ4, 2E8/IRQ3

#### COM2 Pin9 Voltage [Normal]

Options: Normal, 5V, 12V

#### Table 36 OnBoard Peripherals Configuration Settings

| BIOS SETUP UTILITY                                                                                                    |                                                                      |                                                                                                    |  |  |
|----------------------------------------------------------------------------------------------------|----------------------------------------------------------------------|----------------------------------------------------------------------------------------------------|--|--|
| Advanced                                                                                                    |                                                                      |                                                                                                    |  |  |
| OnBoard Peripherals Configur<br>USB Functions<br>Legacy USB Support<br>GbE Controller<br>GbE LAN Boot<br>HDA Controller | ration Settings<br>[Enabled]<br>[Enabled]<br>[Disabled]<br>[Enabled] | Options      Disabled      Enabled      <> Select Screen      ↑↓ Select Item      +- Change Field      Tab Select Field      F1 General Help      F10 Save and Exit      ESC Exit |  |  |
| V02.6                                                                                                    | 1 (C)Copyright 1985-2006, Ameri                                      | ican Megatrends, Inc.                                                                                                    |  |  |

USB Functions [Enabled] Options: Disabled, Enabled Legacy USB Support [Enabled] Options: Disabled, Enabled, Auto GbE LAN Boot [Disabled] Options: Disabled, Enabled HDA Controller Options: Disabled, Enabled

|                                  | BIOS SETUP UTILIT        | Y                                                                                                    |
|----------------------------------|--------------------------|----------------------------------------------------------------------------------------------------|
| Advanced                         |                          |                                                                                                    |
| ITPM Function<br>TCG/TPM SUPPORT | [NO]                     | Enable/ Disable TPM<br>TCG (TPM 1.1/1.2) supp<br>in BIOS<br><> Select Screen<br>↑↓ Select Item<br>+- Change Field<br>Tab Select Field<br>F1 General Help<br>F10 Save and Exit<br>ESC Exit |
| V02.61 (C)Cop                    | vright 1985-2006, Americ | can Megatrends, Inc.                                                                                                    |

#### Table 37 iTPM Function

### TCG/TPM SUPPORT [No]

Options: No, Yes

If the value is Enabled.

## Execute TPM Command [Don't change]

Options: Don't change, Disabled, Enabled

|                               | BIOS SETUP UTILITY        |                        |
|-------------------------------|---------------------------|------------------------|
| Advanced                      |                           |                        |
| Hardware Health Configuration |                           | Options                |
| CPU Warning Temperature       | [Disabled]                |                        |
| CPU Shutdown Temperature      | [Disabled]                | Disabled<br>80°C/176°F |
| SYS Temperature               | :57°C/ 134°F              | 85°C/185°F             |
| CPU Temperature               | :43°C/ 109°F              | 90°C/194°F             |
|                               |                           | 95°C/203°F             |
| Fan1 Speed                    | :6490RPM                  |                        |
|                               |                           | <> Select Screen       |
| CPU Core                      | :1.136 V                  | ↑↓ Select Item         |
| Vcc                           | :1.040V                   | +- Change Field        |
| +3.30V                        | :3.166 V                  | Tab Select Field       |
| +5.00V                        | :4.958 V                  | F1 General Help        |
| +12.0V                        | :11.182 V                 | F10 Save and Exit      |
| 5VSB                          | : 4.945 V                 | ESC Exit               |
| VBAT                          | :3.344 V                  |                        |
| V02.61 (C)Copy                | right 1985-2006, Americar | n Megatrends, Inc.     |

#### Table 38 Hardware Health Configuration

### CPU Warning Temperature [Disabled]

Options: Disabled, 80°C/176°F, 85°C/185°F, 90°C/194°F, 95°C/203°F CPU Shutdown Temperature [Disabled]

# Options: Disabled, 80°C/176°F, 85°C/185°F, 90°C/194°F, 95°C/203°F

# Boot Menu

#### Table 39 Boot Menu

| BIOS SETUP UTILITY                                               |                                                                      |                                  |                                           |            |                                                                                                    |        |  |  |
|------------------------------------------------------------------|----------------------------------------------------------------------|----------------------------------|-------------------------------------------|------------|----------------------------------------------------------------------------------------------------|--------|--|--|
| Main                                                             | Advanced                                                             | Boot                             | Chipset                                   | Power      | Security                                                                                                    | Exit   |  |  |
| Boot Setti<br>> Boot De<br>> Hard Dis                            | ngs<br>vice Priority<br>sk Drives                                    |                                  |                                           |            | Specifies the Boot D<br>Priority sequence.                                                                                    | Device |  |  |
| Quick Boo<br>Full Scree<br>Bootup Ni<br>Wait For '<br>Hit 'DEL'N | ot<br>en LOGO Display<br>um-Lock<br>F1' If Error<br>⁄lessage Display | [En<br>[Dis<br>[Or<br>[Er<br>[Er | abled]<br>abled]<br>]<br>abled]<br>abled] |            | <> Select Screen<br>↑↓ Select Item<br>+- Change Field<br>Tab Select Field<br>F1 General Help<br>F10 Save and Exit<br>ESC Exit |        |  |  |
|                                                                  | V02.61 (C)C                                                          | opvright 198                     | 35-2006, Ame                              | rican Mega | atrends. Inc.                                                                                                    |        |  |  |

### **Boot Device Priority**

The items allow you to specify the Boot Device Priority sequence.

### Hard Disk Drives

The items allow you to specify the Boot Device Priority sequence from available Removable Drives.

### Quick Boot [Enabled]

Enabling this item allows BIOS to skip some Power On Self Tests (POST) while booting to decrease the time needed to boot the system. When set to [Disabled], BIOS performs all the POST items.

Options: Disabled, Enabled

### Full Screen LOGO Display [Disabled]

This item allows you to display normal or OEM logo POST message.

### Bootup Num-Lock [On]

Allow you to select the power-on state for the NumLock.

Options: Off, On

### Wait for 'F1' If Error [Enabled]

When set to Enabled, the system waits for F1 key to be pressed when error occurs. Options: Disabled, Enabled

### Hit 'DEL' Message Display [Enabled]

When set to Enabled, the system displays the message 'Press DEL to run Setup' during POST.

Options: Disabled, Enabled

# Chipset Menu

#### Table 40 Chipset Menu

|                                                              | BIOS SETUP UTILITY                                                                               |               |                                          |             |                                                                                                    |      |  |  |
|--------------------------------------------------------------|--------------------------------------------------------------------------------------------------|---------------|------------------------------------------|-------------|----------------------------------------------------------------------------------------------------|------|--|--|
| Main                                                         | Advanced                                                                                         | Boot          | Chipset                                  | Power       | Security                                                                                                    | Exit |  |  |
| Chipset Se<br>Boot Gra<br>Internal C<br>Gfx Low<br>> Video F | ttings<br>phics Adapter Priority<br>Graphics Mode Select<br>Power Mode<br>Function Configuration |               | [PEG/PCI]<br>[Enabled, 32M<br>[Disabled] | IB]         | Select which graphics<br>controller to use as th<br>primary boot device.<br><> Select Screen<br>↑↓ Select Item<br>+- Change Field<br>Tab Select Field<br>F1 General Help<br>F10 Save and Exit<br>ESC Exit | e    |  |  |
|                                                              | V02.61 (C                                                                                        | C)Copyright 1 | 985-2006, America                        | an Megatren | nds, Inc.                                                                                                    |      |  |  |

### Boots Graphic Adapter Priority [PEG/PCI]

Select which graphics controller to use as the primary boot device.

Options: IGD, PCI/IGD, PCI/PEG, PEG/IGD, PEG/PCI

## Internal Graphics Mode Select [Enabled, 32MB]

Select the amount of system memory used by the Internal graphics device.

Options: Enabled 32MB, Enabled 64MB, Enabled 128MB

### Gfx Low Power Mode [Disabled]

This option is applicable for SFF only.

Options: Disabled, Enabled

Press <Enter> to select a sub-menu for Video Function Configuration.

| BIOS SETUP UTILITY                                                                        |                                                     |                                                                                                    |  |  |  |
|-------------------------------------------------------------------------------------------|-----------------------------------------------------|----------------------------------------------------------------------------------------------------|--|--|--|
|                                                                                           | Chipset                                             |                                                                                                    |  |  |  |
| Video Function Configuration<br><b>DVMT Mode Select</b><br>DVMT/FIXED memory<br>PAVP Mode | <b>[DVMT Mode]</b><br>[256 MB]<br>[Disabled]        | Options<br>DVMT Mode<br><> Select Screen                                                                  |  |  |  |
| Boot Display Device<br>Flat Panel Type<br>HDCP Support<br>Panel Backlight Voltage         | [DVI]<br>[1024x768 18Bit 1C]<br>[Disabled]<br>[2.5] | ↑↓ Select Item<br>+- Change Field<br>Tab Select Field<br>F1 General Help<br>F10 Save and Exit<br>ESC Exit |  |  |  |

### DVMT Mode Select [DVMT Mode]

**Options: DVMT Mode** 

### DVMT/FIXED Memory [256MB]

Options: 128MB, 256MB, Maximum DVMT

### PAVP Mode [Disabled]

PAVP (Protected Audio Video Path) is a feature to ensure a robust and secure

content protection path for high-definition video playback.

Options: Disabled, Lite, High

#### Boot Display Device [DVI]

Options: DVI, LVDS, VGA+LVDS

#### Flat Panel Type [1024x768 18 Bit 1CH]

Options:

| 640x480 18 Bit 1CH | 1024x768 18 Bit 1CH |
|--------------------|---------------------|
| 800x600 18 Bit 1CH | 1280x800 18 Bit 1CH |

#### HDCP Support [Disabled]

Options: Disabled, Enabled

#### Panel BackLight Voltage [2.5]

Options: Min 0.0V, Max: 5.0V

# Power Menu

| Table 42 Power Menu                                                                                                    |                                                                                                    |      |                                                                                                    |      |                                                                                                    |  |  |  |
|----------------------------------------------------------------------------------------------------|----------------------------------------------------------------------------------------------------|------|----------------------------------------------------------------------------------------------------|------|----------------------------------------------------------------------------------------------------|--|--|--|
| BIOS SETUP UTILITY                                                                                                    |                                                                                                    |      |                                                                                                    |      |                                                                                                    |  |  |  |
| Main                                                                                                    | Advanced                                                                                                    | Boot | Chipset                                                                                                    | Powe | <b>r</b> Security Exit                                                                                                    |  |  |  |
| Power Mana<br>ACPI Functi<br>Suspend mi<br>Repost Vide<br>Suspend Tin<br>Power Butto<br>Restore on<br>USB Device<br>GbE Wake<br>Resume On | agement Setting<br>ion<br>ode<br>eo on S3 Resume<br>me Out<br>on Mode<br>AC Power Loss<br>e Wakeup From S3/S4<br>Up From S5<br>e RTC Alarm |      | [Enabled]<br>[S3 (STR)]<br>[No]<br>[Disabled]<br>[On/Off]<br>[Power On]<br>[Disabled]<br>[Disabled]<br>[Disabled] |      | Enable/ Disable ACPI support for<br>Operating System.<br>ENABLE: If OS supports ACPI,<br>DISABLE: IF OS Does not support<br>ACPI.<br><> Select Screen<br>↑↓ Select Item<br>+- Change Field<br>Tab Select Field<br>F1 General Help<br>F10 Save and Exit<br>ESC Exit |  |  |  |
| V02.61 (C)Copyright 1985-2006, American Megatrends, Inc.                                                                                  |                                                                                                    |      |                                                                                                    |      |                                                                                                    |  |  |  |

### **ACPI Function [Enabled]**

Enable/ Disable ACPI support for Operating System.

ENABLE: If OS supports ACPI, DISABLE: IF OS Does not support ACPI.

### Suspend mode [S3 (STR)]

Options: S1 (POS), S3 (STR)

#### Repost Video on S3 Resume [No]

Options: No, Yes

### Suspend Time Out [Disabled]

Options: Disabled, 1 Min, 2 Min, 4 Min, 8 Min, 10 Min, 20 Min, 30 Min, 40 Min, 50 Min, 60 Min

#### Power Button Mode [On/Off]

Go into On/Off, or Suspend when Power button is pressed.

Options: On/Off, Suspend

#### Restore on AC Power Loss [Power Off]

Options: Power OFF, Power ON, Last State

#### USB Device Wakeup From S3/S4 [Disabled]

Enable/ Disable USB Device Wakeup From S3/S4

Options: Disabled, Enabled

### GbE Wake Up Form S5 [Disabled]

Options: Disabled, Enabled

#### Resume On RTC Alarm [Disabled]

Options: Disabled, Enabled

If the value is Enabled.

RTC Alarm Date (Days) [Every Day] KeyIn "+"/"-" to select

RTC Alarm Time

[00:00:00]

Use [ENTER], [TAB] or [SHIFT+TAB] to select a field Use [+] or [-] to configure system time

# Security Menu

#### Table 43 Security Menu

|            |                                  | В             | IOS SETUP UTIL    | ITY        |                                                                                         |           |
|------------|----------------------------------|---------------|-------------------|------------|-----------------------------------------------------------------------------------------|-----------|
| Main       | Advanced                         | Boot          | Chipset           | Power      | Security                                                                                | Exit      |
| Security S | etting<br>r Password :Not Instal | led           |                   |            | Install or Change the p                                                                 | bassword. |
| User Pass  | sword :Not Installed             |               |                   |            |                                                                                         |           |
| Change S   | upervisor Password               |               |                   |            | <> Select Screen                                                                        |           |
| Change U   | ser Password                     |               |                   |            | +- Change Field<br>Tab Select Field<br>F1 General Help<br>F10 Save and Exit<br>ESC Exit |           |
|            | V02.61 (                         | C)Copyright 1 | 1985-2006, Americ | an Megatre | ends, Inc.                                                                              |           |

### **Change Supervisor Password**

Select this item to set or change the supervisor password. The Supervisor Password item on top of the screen displays the default Not Installed. After you have set a password, this item displays Installed.

#### **Change User Password**

Select this item to set or change the user password. The User Password item on top of the screen displays the default Not Installed. After you have set a password, this item displays Installed.

# Exit Menu

Table 44 Exit Menu

| BIOS SETUP UTILITY                                                                            |          |              |                                             |                                                                                      |                 |      |  |  |
|-----------------------------------------------------------------------------------------------|----------|--------------|---------------------------------------------|--------------------------------------------------------------------------------------|-----------------|------|--|--|
| Main                                                                                          | Advanced | Boot         | Chipset                                     | Power                                                                                | Security        | Exit |  |  |
| Exit Setting                                                                                  |          |              | Exit System Setup after saving the changes. |                                                                                      |                 |      |  |  |
| Save Changes and Exit<br>Discard Changes and Exit<br>Discard Changes<br>Load Optimal Defaults |          |              |                                             | <> Select Scre<br>↑↓ Select Item<br>+- Change Fie<br>Tab Select Fie<br>F1 General He | een<br>Id<br>Id |      |  |  |
| Load Fallsa                                                                                   |          | (0) 0        |                                             | ESC Exit                                                                             | Exit            |      |  |  |
|                                                                                               | V02.61   | (C)Copyright | 1985-2006, Ameri                            | can Megatrends,                                                                      | Inc.            |      |  |  |

### Save Changes and Exit

Exit system setup after saving the changes. Once you are finished making your selections, choose this option from the Exit menu to ensure the values you selected are saved to the CMOS RAM. The CMOS RAM is sustained by an onboard backup battery and stays on even when the PC is turned off. When you select this option, a confirmation window appears. Select [Yes] to save changes and exit.

### **Discard Changes and Exit**

Exit system setup without saving any changes. Select this option only if you do not want to save the changes that you made to the Setup program. If you made changes to fields other than system date, system time, and password, the BIOS asks for a confirmation before exiting.

### **Discard Changes**

Discards changes done so far to any of the setup values. This option allows you to discard the selections you made and restore the previously saved values. After selecting this option, a confirmation appears. Select [Yes] to discard any changes and load the previously saved values.

### **Load Optimal Defaults**

Load Optimal Default values for all the setup values. This option allows you to load optimal default values for each of the parameters on the Setup menus, which will provide the best performance settings for your system. The F9 key can be used for this operation.

### Load Failsafe Defaults

Load Optimal Default values for all the setup values. This option allows you to load failsafe default values for each of the parameters on the Setup menus, which will provide the most stable performance settings. The F8 key can be used for this operation.

# Chapter 5

# **Driver Installation**

If your KEEX-4030 does not come with an operating system pre-installed, you will need to install an operating system and the necessary drivers to operate it. After you have finished assembling your system and connected the appropriate power source, power it up using the power supply and install the desired operating system. You can download the drivers for the KEEX-4030 from the Quanmax website at <u>www.quanmax.com</u> and install as instructed there. For other operating systems, please contact Quanmax.

### NOTE

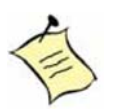

You have to install Windows XP/2K HD Audio Service Pack before you start graphic driver installation.

Please visit <u>http://support.microsoft.com/kb/888111</u> for more information.

#### NOTE

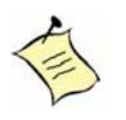

When the system reboots without connecting the CRT, there might be no image on screen when you insert the CRT/VGA cable. Please pressing **<Ctrl>+<Alt>+<F1>** simultaneously to show the image on screen.